## Tip Sheet for Faculty Members who have been assigned applicants by the <u>Admissions Review Manager</u> (GPA or GPC). To view your applicants after logging into MGP...

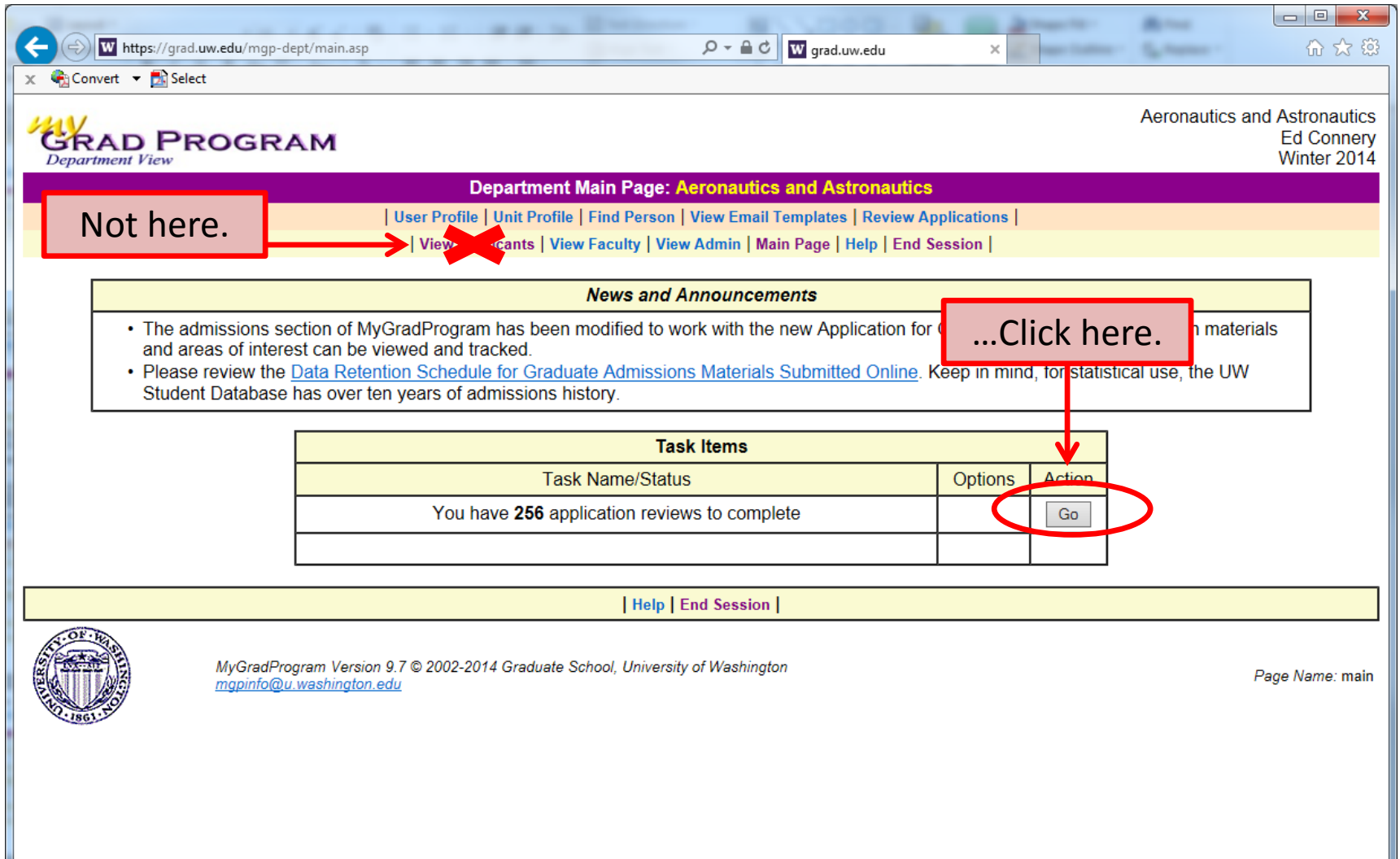

## A few quick tips on using the MyGrad Program application review system...

| ← → @ https://a                              | apps.grad. <b>uw.edu</b> /mgp           | o-dept/app/on                | lineReview/reviewApplication                       | ıs.aspx                                               | ب                                             | jrad.uw.edu X                                              |                                                             | ×<br>Č |
|----------------------------------------------|-----------------------------------------|------------------------------|----------------------------------------------------|-------------------------------------------------------|-----------------------------------------------|------------------------------------------------------------|-------------------------------------------------------------|--------|
| <u>File E</u> dit <u>V</u> iew F <u>a</u> ve | orites <u>T</u> ools <u>H</u> elp       |                              |                                                    |                                                       |                                               |                                                            |                                                             |        |
| Department View                              | ROGRA                                   | м                            |                                                    | If you onl<br>sure "Ass                               | y want to see app<br>igned to me" is se       | licants assigned to you, mak<br>lected (it's the default). | e Aeronautics and Astronautics<br>Ed Connery<br>Winter 2015 | ^      |
|                                              |                                         |                              |                                                    | Review Ap                                             | plications                                    |                                                            |                                                             |        |
|                                              |                                         |                              |                                                    | Ranked List   Cancel and R                            | eturn to the Previous F                       | age                                                        |                                                             |        |
|                                              |                                         | 11                           | liew Applicants   View                             | Grad Students   View Facul                            | lty   View Admin   Mai                        | n Page   Help   End Session                                |                                                             |        |
| This page is used t<br>recommendations       | to review applicat<br>and other data. N | tions. Click<br>Note: Only i | ing on a specific row<br>reviews that have bee     | will open a separate wind<br>n completed are included | low that displays the<br>d in the Average and | details of an application, including Total Score below.    | g, materials, transcripts, test scores,                     |        |
| Applications:                                | Assigned to me                          | ×                            | Му                                                 | Review Status: Ad                                     | dditional Columns:                            |                                                            |                                                             |        |
| Time Period:                                 | All Quarters V                          | All Years V                  | · ·                                                | Assigned                                              | Previous Schools                              | nglish Proficiency Scores                                  |                                                             |        |
| My Score Shee                                | ets: All My Score Sh                    | neets                        |                                                    | In Progress                                           | GRE Scores                                    | terest Areas                                               |                                                             |        |
|                                              |                                         |                              |                                                    | Completed                                             | GMAT Scores                                   | elf-reported GPA                                           |                                                             |        |
|                                              |                                         |                              |                                                    |                                                       |                                               | Score Sheets are the simple                                | est way to filter the applicants                            |        |
| Name                                         | Quarter                                 | Year                         | Degree Title                                       | Score Sheet                                           | My Review Status                              | assigned to you                                            | est way to juter the applicants                             |        |
|                                              | Autumn                                  | 2015                         | PRE-DOCTOR                                         | MSAA & PhD Applicant<br>Scoring, A-15                 | assigned                                      | > "All My Score Sheets" wil                                | l show all applicants you have                              |        |
|                                              | Autumn                                  | 2015                         | PRE-DOCTOR                                         | MSAA & PhD Applicant<br>Scoring, A-15                 | assigned                                      | been assigned (in recent pa                                | ast);                                                       |        |
|                                              | Autumn                                  | 2015                         | MASTER OF SCIENCE<br>AERONAUTICS &<br>ASTRONAUTICS | IN<br>MSAA & PhD Applicant<br>Scoring, A-15           | assigned                                      | > "MSAA & PhD Applicant S<br>MS/PhD Applicants for Aut     | Scoring, A-15" will show<br>umn 2015;                       |        |
|                                              | Autumn                                  | 2015                         | PRE-DOCTOR                                         | MSAA & PhD Applicant<br>Scoring, A-15                 | assigned                                      |                                                            |                                                             |        |
|                                              | Autumn                                  | 2015                         | PRE-DOCTOR                                         | MSAA & PhD Applicant<br>Scoring, A-15                 | assigned                                      |                                                            |                                                             |        |
|                                              | You can o                               | click on a                   | ny of the column h                                 | eadings to sort (Nam                                  | e, A > Z is the defa                          | ault).                                                     |                                                             |        |
|                                              | Autumn                                  | 2015                         | PRE-DOCTOR                                         | MSAA & PhD Applicant<br>Scoring, A-15                 | assigned                                      |                                                            |                                                             |        |
|                                              | Autumn                                  | 2015                         | MASTER OF SCIENCE<br>AERONAUTICS &                 | IN MSAA & PhD Applicant<br>Scoring, A-15              | assigned                                      |                                                            |                                                             | ~      |

To review a candidate... simply click on her/his name. SEE NEXT PAGE

## This is what you will see after you click on an applicant's name....

|                                                                                                    | 5 <b>≙</b> - Q                                                                                                    | W grad.uw.ed         | lu ×                           |                                                      |                                |                    |                                         | l – lé<br>í                                   | ] <mark>×</mark><br>} ☆ \$    |  |
|----------------------------------------------------------------------------------------------------|----------------------------------------------------------------------------------------------------|----------------------|--------------------------------|------------------------------------------------------|--------------------------------|--------------------|-----------------------------------------|-----------------------------------------------|-------------------------------|--|
| Split Screen, Left = Score Sheet                                                                                                    | Review Score Sheet<br>In to Applicant Review Li<br>View Faculty, Li View Ad                                                                                                    | Split<br>st          | Screen, Rig                    | ht = Applic                                          | ant Inf                        | ormati             | Aeronaut                                | cs and Astro<br>Ed (<br>Wint                  | nautics<br>Connery<br>er 2014 |  |
| Score sheet for Smith, Jane Autumn 2014<br>FIRST REVIEW DEADLINE: All applications should be reviewed by 9:00 AM, TUESDAY, 1/21/2014.                                                                                                    | Application Date to generate)                                                                                                    | ata for              | Smith, Ja                      | ne Aut                                               | tumn 2                         | 014 -              | View as One PDF                         | ] (may take 1                                 | min 🔨                         |  |
| Score this applicant on a scale of <b>1 to 5</b> , where <b>1 is "Very Strong "</b> and <b>5 is "Very Weak"</b> .                                                                                                    | Degree Title: PRE-DOCTOR         Citizenship Country: BRAZIL       Native English Speaker: Yes         GPA Self-Reported       (Most recent 2 years of study)       GPA Computed: N/A |                      |                                |                                                      |                                |                    |                                         |                                               |                               |  |
| Please Note: (1) If an applicant <b>mentions a specific faculty member</b> in his/her application, please note this in the appropriate field. (2) Please indicate if you personally intend to <b>recruit and fund</b> this applicant into your lab. | Areas of Interest: Fluids     You can open the application Materials       Application Materials     applicant's entire application as a single PDF                                   |                      |                                |                                                      |                                |                    |                                         |                                               |                               |  |
| <ul> <li>(3) Your notes and scores will be visible to other reviewers (including in-progress notes).</li> <li>(4) You can save your notes and scores to review/reconsider at a later time by clinking "Save Score Sheet."</li> </ul>                | Prior Schools           Name         Location         Dates         Major         Over                                                                                                |                      |                                |                                                      |                                |                    | but <u>clickin</u><br>MATERIAL          | ng the <u>"VIEW</u><br>S AS ONE PDF"<br>link. |                               |  |
| <ul> <li>(5) When you are finished scorin recommendation for this applicar</li> <li>(6) Once submitted, your notes</li> <li>Scroll down to enter overall score, make notes, and submit scores.</li> </ul>                                           | UNIV OF ILLINOIS<br>URBANA<br>UNIV OF ILLINOIS<br>URBANA                                                                                                    | IL<br>IL             | 8/2012-5/2014<br>8/2008-5/2009 | Aerospace<br>Engineering<br>Aerospace<br>Engineering | GPA                            | GPA                | MS <u>11/1/2</u><br>OTHER <u>11/1/2</u> | 013 N/A<br>013 N/A                            |                               |  |
| For assistance using this system, contact Ed (econnery@aa.washington.edu, x3.6725).                                                                                                    | University of Sao<br>Paulo - University<br>of Sao Paulo                                                                                                    | Sao Paulo,<br>BRAZIL | 2/2006-<br>12/2011             | Mechanical<br>Engineering                            |                                |                    | BS <u>11/1/2</u>                        | 013 N/A                                       |                               |  |
| Cost on applicant literitori a<br>specific faculty member? Who?<br>Notes:<br>(The limit is 1500 characters<br>including spaces.)                                                                                                    | Recommendation<br>Recommender<br>Susan Lo<br>Tom Penz                                                                                                    | iv of Virginia       |                                |                                                      | Status<br>received<br>received | View detail detail |                                         |                                               |                               |  |
|                                                                                                    | Official Test Score                                                                                                    | es                   |                                |                                                      |                                |                    |                                         |                                               | ~                             |  |

| View Applicants | View Grad Students | View Faculty | View Admin | Main Page | Help | End Session |

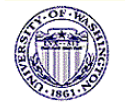

MyGradProgram version 9.6 © 2002-2014 Graduate School, University of Washington mgpinfo@u.washington.edu

Page Name: /mgp-dept/onlineReview/reviewDetail.aspx

## Last (but far from least)... SUBMIT YOUR FINAL REVIEW

| ← → M https://grad.uw.edu/mgp-de x ♠ Convert → ▲ Select                                                                                 | pt/app/onlineReview/reviewDetail.aspx?id=511334&reviewId=79627                                          |                                               | 5 <u>≞</u> +Q                                           | W grad.uw.ed                        | lu ×                                 |                               |              |                        |                             |                     | ₩ \$                                         |  |
|----------------------------------------------------------------------------------------------------|----------------------------------------------------------------------------------------------------|-----------------------------------------------|---------------------------------------------------------|-------------------------------------|--------------------------------------|-------------------------------|--------------|------------------------|-----------------------------|---------------------|----------------------------------------------|--|
| GRAD PROGRA                                                                                                    | M                                                                                                    |                                               |                                                         |                                     |                                      |                               |              |                        | Ae                          | eronautics ar       | nd Astronautics<br>Ed Connery<br>Winter 2014 |  |
|                                                                                                    |                                                                                                    | R                                             | leview Score Sheet                                      |                                     |                                      |                               |              |                        |                             |                     |                                              |  |
| Return to Applicant Review List  <br>  View Applicants   View Grad Students   View Equity   View Admin   Main Page   Help   End Session |                                                                                                    |                                               |                                                         |                                     |                                      |                               |              |                        |                             |                     |                                              |  |
| 8 Score Sheet                                                                                                    | View Applicants   View Glau                                                                             | циенть  <br>Д                                 |                                                         | ta Can                              | Crocith Io                           |                               |              | 014                    |                             |                     |                                              |  |
| (The limit is 1500 characters<br>including spaces.)                                                                                     |                                                                                                    | ^                                             | to generate)                                            |                                     | SIIIIII, Jo                          | ine Au                        | tumn 2       | 014 -                  | View as O                   | ne PDF (ma          | y take 1 min                                 |  |
|                                                                                                    | ~                                                                                                    |                                               | General Application                                     | n Data                              |                                      |                               |              |                        |                             |                     |                                              |  |
| "Overall Score" is a                                                                                                    | 1500/1500 characters remaining                                                                          |                                               | Degree Title: PRE-I                                     | OCTOR                               |                                      |                               |              | 1                      |                             |                     |                                              |  |
| required field.                                                                                                    | View all notes of other reviewers                                                                       |                                               | Citizenship Country: BRAZIL                             |                                     |                                      |                               |              |                        | Native English Speaker: Yes |                     |                                              |  |
|                                                                                                    |                                                                                                    |                                               | GPA Self-Reported                                       | (Most rec                           | ent 2 years of stu                   | dy)                           |              | GPA Con                | nputed: 1                   | N/A                 |                                              |  |
| "Notes" are not required                                                                                                    | Areas of Interest: Fluids                                                                               |                                               |                                                         |                                     |                                      |                               |              |                        |                             |                     |                                              |  |
| but are very helpful later in                                                                                                    |                                                                                                    |                                               | Application Materials                                   |                                     |                                      |                               |              |                        |                             |                     |                                              |  |
| the process                                                                                                    |                                                                                                    |                                               | Statement of Purpose                                    |                                     |                                      |                               |              |                        |                             |                     |                                              |  |
| the process.                                                                                                    | ~                                                                                                    |                                               |                                                         |                                     |                                      |                               |              |                        |                             |                     |                                              |  |
|                                                                                                    | 1500/1500 characters remaining Prior Schools                                                            |                                               |                                                         |                                     |                                      |                               |              |                        |                             |                     |                                              |  |
|                                                                                                    | View all notes of other reviewers                                                                       |                                               | Name                                                    | Location                            | Dates                                | Major                         | Major<br>GPA | Overall<br>GPA         | Degree                      | Unofficial<br>Trans | Official<br>Trans                            |  |
| Overall Score:                                                                                                    | <- Please Select -> V                                                                                   |                                               | UNIV OF ILLINOIS<br>URBANA                              | IL                                  | 8/2012-5/2014                        | Aerospace<br>Engineering      |              |                        | MS                          | <u>11/1/2013</u>    | N/A                                          |  |
| Notes:<br>(The limit is 2000 characters                                                                                                 | ^                                                                                                    |                                               | UNIV OF ILLINOIS<br>URBANA                              | IL                                  | 8/2008-5/2009                        | Aerospace<br>Engineering      |              |                        | OTHER                       | <u>11/1/2013</u>    | N/A                                          |  |
| including spaces.)                                                                                                    |                                                                                                    |                                               | University of Sao<br>Paulo - University<br>of Sao Paulo | Sao Paulo,<br>BRAZIL                | 2/2006-<br>12/2011                   | Mechanical<br>Engineering     |              |                        | BS                          | <u>11/1/2013</u>    | N/A                                          |  |
|                                                                                                    | ~                                                                                                    |                                               |                                                         | 1                                   | 1                                    | 1                             | -1           |                        |                             | 1                   |                                              |  |
|                                                                                                    | 2000/2000 characters remaining                                                                          |                                               | Decommondation                                          | -                                   |                                      | <b>-</b>                      |              |                        |                             |                     |                                              |  |
|                                                                                                    | View all scores/notes of other reviewers                                                                |                                               |                                                         |                                     | M/hon way and finished integer stick |                               |              |                        | Stat                        | us                  | detail                                       |  |
|                                                                                                    |                                                                                                    |                                               |                                                         | When you are finished, please click |                                      |                               |              |                        | recei                       | ved                 | detail                                       |  |
|                                                                                                    | Save Review Mark Review Complete                                                                        |                                               | "Iviark Review                                          | n virginiu lieceiveu uetali         |                                      |                               |              |                        |                             |                     |                                              |  |
|                                                                                                    |                                                                                                    | /"Save" will allow you to return but will not |                                                         |                                     |                                      |                               |              |                        | •                           |                     |                                              |  |
|                                                                                                    | View Applicants   View Grad                                                                             |                                               |                                                         |                                     |                                      | d submit the recommendation.) |              |                        |                             |                     |                                              |  |
| MyGradProt<br>mgpinfo@u                                                                                                    | MyGradProgram version 9.6 © 2002-2014 Graduate School, University of Washin<br>mopinfo@u.washington.edu |                                               |                                                         |                                     |                                      |                               | ł            | <sup>p</sup> age Name: | /mgp-dept                   | /onlineReview/      | 'reviewDetail.aspx                           |  |

Questions... Contact GEMS at <u>uwgrad@uw.edu</u> or 5-2630. Thanks to Ed Connery for sharing!